Pour supprimer la taxe forfaitaire sur les actes d'un client (tiers de type C), procéder de la façon suivante :

Du menu général: option 3 "Gestion des fichiers", 2 "Fichier des tiers"

- Afficher la fiche du correspondant concerné.
- Appuyer sur entrée pour passer à la suite
- F11 "coûts"
- Faire "entrée" sur le code coût concerné (ENRE pour la taxe forfaitaire)

Fichier des tiers – Gestion du coût – janvier 2016

| CODE COUT : ENRE<br><u>Valeurs du code co</u>                                                                                                    | <u>ût général</u>        |
|----------------------------------------------------------------------------------------------------|--------------------------|
| LIBELLE ABREGE : TAXE FORFAIT.<br>CODE CPTE DE RECETTE : 709020<br>CODE CATEGORIE ECR. : FP<br>TVA : 0<br>CODE TAXE PARAFISCALE :<br>MONTANT FIXE :<br>CODE CALCUL :<br>VALEUR PLANCHER :<br>VALEUR PLAFOND :<br>COLONNE EDITION REPERT: 1 1 enregist<br>IMPUTATION SUR A8/A10 : (0 pour ou<br>LIBELLE ETENDU : TAXE FORFAITAIR | rement, 2 SCT<br>i)<br>E |

• Effacer le montant fixe puis appuyer sur "entrée" pour valider puis sortir.